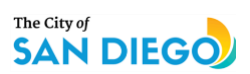

## **DEVELOPMENT SERVICE DEPARTMENT**

| How to Print Approval and Invoice Reports from OpenDSD |                                                                                                    |                                                                                                    |  |  |
|--------------------------------------------------------|----------------------------------------------------------------------------------------------------|----------------------------------------------------------------------------------------------------|--|--|
| Step                                                   | Direction                                                                                                    | Picture Reference                                                                                                    |  |  |
| 1.                                                     | Open<br>https://aca.accela.c<br>om/SANDIEGO/Wel<br>come.aspx                                                                                                    | Announcements       Accessibility Support Register for an Account       Login         Common       SD Permits       SD Code Enforcement         Advanced Search                                                                                                    |  |  |
| 2.                                                     | Enter the username<br>and password.<br>Then, click on the<br>Login button.<br>Please Note: If you<br>don't have a login,<br>click on "Register<br>for an Account" and<br>set up an account. | Nom       DSD Permits       DSD Code Enforcement         Advanced Search       Image: Comparison of the second second sec |  |  |
| Appro                                                  | oval Reports                                                                                                    |                                                                                                    |  |  |
| 3.                                                     | Click on DSD<br>Permits.                                                                                                    | Home       DSD Permits       DSD Code Enforcement         Dashboard       My Records       My Account       Advanced Search                                                                                                    |  |  |
| 4.                                                     | Enter the PMT<br>(Permit) or PRJ<br>(Project) number in<br>the Search box.                                                                                                    | Announcements Logged In as Collections (0) Reports (2) Account Management Logout                                                                                                    |  |  |

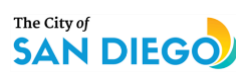

| 5.     | Click on Reports                                                                                                    |                                                                                                    |
|--------|----------------------------------------------------------------------------------------------------|----------------------------------------------------------------------------------------------------|
|        | drop-down menu.                                                                                                    | Announcements       Logged in as: 1       Collections (// Reports (2) > Acount Management       Loggut         Home       DSD Permits       DSD Code Enforcement       Q       Collections (// Reports (2) > Acount Management                                                                                                    |
|        |                                                                                                    | Create an Application Search Applications Schedule an Inspection                                                                                                    |
|        |                                                                                                    | Record PMT Add to collection          No-Plan - Residential - Combination Mech/Elec/Plum         Record Status: Approved Upon Final Payment         Record Info *       Payments *                                                                                                    |
|        |                                                                                                    | Fees                                                                                                    |
|        |                                                                                                    | Outstanding:         Amount           02109         \$20.00         Pay Fess           07/09/2018         \$20.00         Pay Fess           07/09/2018         \$144.95         \$71.96           07/09/2018         \$71.96         \$71.96           07/09/2018         \$159.18         \$71.96           07/09/2018         \$159.18         \$71.96                                                                                                    |
| 6.     | a) Select Approval.<br>A pop-up window<br>will open. Make<br>sure that the<br>correct permit or<br>project number<br>appears. | Please input report parameter(s):<br>* Approval ID:<br>PMT-:                                                                                                    |
|        | b) Click on Submit.                                                                                                    | Submit Cancel                                                                                                    |
| Invoid | ce Reports                                                                                                    |                                                                                                    |
| 7.     | To generate the                                                                                                    | Record Status: Approved Upon Final Payment                                                                                                    |
|        | Invoice report, click                                                                                                    |                                                                                                    |
|        | on Payments and                                                                                                    | Record Info  Payments                                                                                                    |
|        | then on rees                                                                                                    | Fees                                                                                                    |
|        |                                                                                                    | Work Location                                                                                                    |
| 8.     | Make a note of the<br>invoice<br>number→select<br>Invoice from<br>Reports drop-down                                           | Announcements Logged In at     Collections (I) Reports (2)     Reports (2) Image: Collections (I)     Point DSD Code Enforcement     Create an Application Search Applications     Search Applications Schedule an Inspection     Add to collection     Monourcements     Create an Application     Search Applications     Schedule an Inspection     Add to collection     Monourcements     Collections (I)     Record PMT     Add to collection     Monourcements     Collections (I)     Record PMT     Add to collection     Image: Collection (I)     Payments     Collection (I)     Payments     Payments     Payments     Payments     Payments     Payments     Payments     Payments     Payments     Payments     Payments     Payments     Payments     Payments     Payments     Payments     Payments     Payments     Payments     Payments |

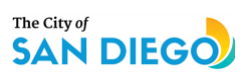

| 9. Enter the Invoice<br>number and Click<br>on Submit.                  | Please input report parameter(s): |
|-------------------------------------------------------------------------|-----------------------------------|
| Invoice of Permit or<br>Project will be<br>displayed in PDF<br>version. | * Invoice Number:                 |